## 登録制メール

(下妻市防災無線放送メール、下妻市防災メール)

〇下妻市防災無線放送メール(URL: https://www.it-service.co.jp/b/10240/709351/79735) (令和2年6月運用開始) 回流放於回 防災行政無線での放送内容をメールでお知らせします。 (基本すべての放送を配信しますが、繰り返し放送するもの、 火災報、チャイム放送や見守り放送など配信しないものもあります) 〇下妻市防災メール (URL:https://www.it-service.co. jp/b/9765/60703/66939) 回复加出回 (平成29年3月より運用中) 気象警報や災害情報など防災に関する情報のみ配信されます。 ※登録は無料です。ただし、通信料は利用者のご負担になります。 ※迷惑メール設定をしている場合は、事前に「@it-service.co.jp」のドメインからの受信を許可する設定にして ください。 登録の手順(例)下妻市防災メール 5. 名前を入力し、入力内容確認をクリック。 1. 上記にある登録したいメールのQRコードまたは 下妻市 防災メール URLでサイトにアクセス 本登録です。 お名前 [必須] ※全角文字30文字以内 名前を入力 2. 名前をローマ字で入力して設定をクリック。 下妻 太郎 漢字、ひらがな、カタ 仮登録です。 下妻市 防災メール カナで入力できます。 入力内容確認 お名前ローマ字入力 ローマ字で名前を入力 お名前をローマ字で入力してくださ (入力例) 下妻市 防災メール お名前 (ローマ字) 6. 内容を確認し、 Taro Shimotsuma 下記内容をご確認ください 送信をクリック 設定 お名前 下妻太郎 内容に問題が無い場合 「送信」を押してください 3. 空メールを送信。 [空メール送信]をクリックして、内 クリックで送信 容を変えずにそのままメールを送信 してください。 受信できないときは、端末 送信 ※登録されるメールアドレスなどの 情報は、当方、及びアイティサービ スなからの情報を配信す るために使用します。それ以外の目 的での使用は行いません。登録にあ たり了解した上でご登録をお願いし ます。 の設定を確認してください 下妻市 防災メール 7. 受付完了メールが 空メールとは、件名・本文を 届けば登録完了 メール連絡網への登録が 入力しないメールのことで ・ル送信 完了しました。 す。 登録完了の自動返信メールが届きま すので登録内容をご確認ください。 4. 送られてきたメールのURL</mark>下妻市 防災メールの件でメー ルをお送りいたします。 お疲れさまでした。 下記のURLをクリックしてくだ をクリック さい。 携帯でご覧のかたは ○登録ができない場合は、お手数でも消防交通課(本庁舎) https://www.it-service.co.jp/cgi-2階)までお越しください。 local/kei/tmk.cgi? アクセス TNO=9765&numbers=66939&se lflg=1&kate=1&madd=tetsuya%

d113%2dcruise%40docomo%2e

ne%2eip